# RM180 RHEOMAT

# RM180 RM180-NT RM180S

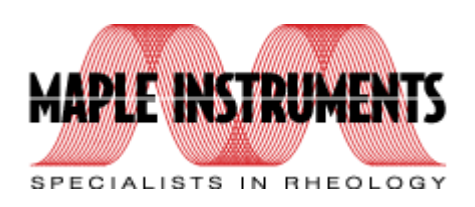

# www.mapleinstruments.com

# **GENERAL INFORMATION**

# NOTICES

Rheometric Scientific, Inc. has taken due care in the preparation of this document. Insofar as specific mention is made of particular product features, Rheometric Scientific believes the information to be true and representative of the stated product at the time this document was published. No warranty is made regarding the veracity of such material. In no event will Rheometric Scientific be liable for damages of any kind, incidental or consequential, in regard to or arising out of the performance, form, or application of the material contained in this document. No representation is made regarding the suitability of this product information for any particular purpose. Rheometric Scientific reserves the right to revise this document and to make changes in its content without obligation to notify any person of such revision or change.

The product described herein is currently under continuous development. Therefore, product operation may vary from that described in this document.

This document, and RSI Orchestrator Online Help, are the only Rheometric Scientific authorized publications concerning operation and calibration of this instrument.

Copyright © 1999, Rheometric Scientific, Inc.

# A SAFETY

# **Do Not Attempt Service**

Do not attempt to service this instrument, as it contains no user-serviceable components.

# **Keep Away from Live Circuits**

Do not make physical contact with any component inside the instrument unless a set of procedural steps specifically instructs you to do so. In such cases, follow the procedure step-by-step.

### **Protect Yourself**

While operating this instrument, you must wear eye protection that either meets or exceeds ANSI Z87.1 standards. Additionally, wear protective clothing that has been approved for protection against the materials under test and the test temperatures.

# TERMS AND SYMBOLS USED IN THIS MANUAL

| Term or Symbol | Meaning                                                                                                    |  |  |  |  |  |
|----------------|----------------------------------------------------------------------------------------------------|--|--|--|--|--|
| DANGER         | An immediately hazardous situation that, if not avoided, will result in either personal injury or death.                                                                                                 |  |  |  |  |  |
| WARNING        | A potentially hazardous situation that, if not avoided, will result in either personal injury or death.                                                                                                  |  |  |  |  |  |
| CAUTION        | A situation that, if not avoided, will result in damage to either this instrument or other inanimate property.                                                                                           |  |  |  |  |  |
| NOTE           | Information that is emphasized by being placed prior to the procedural step to which it pertains.                                                                                                    |  |  |  |  |  |
| Â              | General identification symbol for safety notices. Also instructs user to refer to<br>the manual which defines information pertaining to the portion of the instrument<br>to which the symbol is affixed. |  |  |  |  |  |

|             | CAUTION                                                                                           |
|-------------|---------------------------------------------------------------------------------------------------|
|             | Always leave the ventilation slot of the unit open, but protect against splash water and solvents |
|             | CAUTION                                                                                           |
| $\triangle$ | With an empty measurement system, the RM180 should not rotate faster than D=200s <sup>-1</sup>    |
|             | WARNING                                                                                           |
| Â           | The RM180 and the power supply and charger unit must be operated only by qualified personnel      |
|             | WARNING                                                                                           |
| $\triangle$ | The nickel-cadmium battery is considered hazardous waste. Dispose of properly.                    |
|             |                                                                                                   |
|             |                                                                                                   |
| <u> </u>    | No user serviceable parts inside.                                                                 |
|             | Refer repair and calibration to Rheometric Scientific service personnel                           |

# **TABLE OF CONTENTS**

| 1 II | NTRODUCTION                                                    | 6    |
|------|----------------------------------------------------------------|------|
|      | 1-1 OVERVIEW                                                   | 6    |
|      | 1-1 1 Discription of Instrument                                | 6    |
|      | 1-1.2 Measurement Principle                                    | 0    |
|      | 1-2 INSTRUMENT SPECIFICATIONS                                  | 0    |
|      | 1-3 <sup>RSI</sup> ORCHESTRATOR SOFTWARE                       | 9    |
|      | 1-3.1 Software Discription                                     | 9    |
|      | 1-3.2 Introduction to Software                                 | 9    |
|      | 1-3.3 RM180 Operation                                          | 9    |
|      | 1-4 STARTING THE RSIORCHESTRATOR SOFTWARE                      | . 11 |
|      | 1-4.1 Set-up                                                   | . 11 |
|      | 1-4.2 Programs                                                 | . 11 |
|      |                                                                |      |
| 2    | GETTING STARTED                                                | . 12 |
|      | 2-1 RM180 CONFIGUATIONS                                        | 12   |
|      | POWER SUPPLY AND CHARGER UNIT                                  | 14   |
|      | 2-4.2 Charger Unit Discription                                 | . 14 |
|      | 2-2 SYSTEM INTERCONNECTION.                                    | . 15 |
|      | 2-4.3 Indicator Lamps                                          | . 15 |
|      | 2-2 KEYPAD CHARACTERS                                          | . 17 |
|      | 2-3 SELECTING LANGUAGE AND CODE                                | . 18 |
|      | 2-4.1 Set Language                                             | . 18 |
|      | 2-4 CODE FOR INSTRUMENT SETTINGS AND OTHER MEASUREMENT SYSTEMS | . 18 |
|      | 2-5.1 Instrument Settings                                      | . 18 |
|      | 2-5.2 Time                                                     | . 19 |
|      | 2-5.2 Setting Other Measurement Systems                        | . 20 |
|      | 2-5 STATUS RECORD                                              | . 20 |
|      | 2-6.1 Procedure                                                | . 20 |
|      | 2-6 MEASUREMENTS                                               | . 21 |
|      | 2-7.1 Zero Adjustment                                          | . 21 |
|      | 2-7 MEASUREMENT MODE Hand:                                     | . 21 |
|      | 2-8.1 Single Point Measurement Without Data Storage            | . 21 |
|      | 2-8.2 Single-Point Procedure                                   | . 21 |
|      | 2-8.3 Terminating a Single Point Measurement                   | . 23 |
|      | 2-8.4 Time Interval                                            | . 23 |
|      | 2-8.5 Printing Out Data                                        | . 23 |
|      | 2-8 MEASUREMENT MODE: Automatic:                               | . 23 |
|      | 2-9.1 Step Programs With Data Storage                          | . 24 |
|      | 2-9.2 Single point Measurement With Data Storage               | . 24 |
|      | 2-9.3 Procedure                                                | . 24 |
|      | 2-9.4 Programs 39: Changing Shear Rates                        | . 26 |
|      | 2-9.5 End of Measurement                                       | . 26 |
|      | 2-9 PRINTING OUT DATA                                          | .27  |
|      | 2-10.1 Procedure                                               | .27  |
|      | 2-10.2 Deteting Measurement Data                               | .21  |
|      | 2-10.3 Data Hallstel                                           | . 21 |
|      | 2-10.4 Thermostaling (Dain)                                    | . Zŏ |
| 3    | MAINTENANCE                                                    | . 29 |
| -    |                                                                |      |
|      | 3-1 CARE OF THE INSTRUMENT                                     | . 29 |

|   | 3-1.1 Cleaning Instrument Parts   |  |
|---|-----------------------------------|--|
|   | 3-1.2 Battery Disposal            |  |
|   | 3-2 CALIBRATING AND TESTING       |  |
|   | 3-2.1 Checking Calibration        |  |
|   | 3-3 TROUBLESHOOTING               |  |
|   | 3-3.1 Errors and Malfunctions     |  |
| 4 | ACCESSORIES                       |  |
|   | 4-1 Accessories with Part Numbers |  |

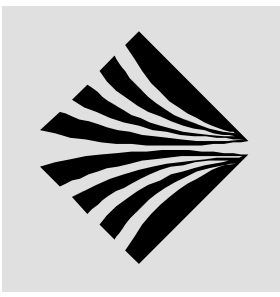

# **1 INTRODUCTION**

# **1-1 OVERVIEW**

1-1.1 Description of Instrument The RM180 is used for simple determination of the viscosity of a wide range of substances in the lab or field. It is equipped with a rechargeable battery that allows it to be operated for approximately one hour at full load without connection to the power supply.

The RM180 is a rotational viscometer. Its open, concentric measurement system allows measurements by immersion. The measuring head and measuring tube are rigidly coupled; the measuring unit is driven by a direct-current motor.

A built-in microprocessor calculates the values for the viscosity with the aid of the measured torque, the set shear rate and the measurement system used. The sample temperature is measured by a Pt100 sensor immersed in the substance.

The display shows the following data:

- the sample temperature T in  $\mathfrak{C}$ ,
- the torque M in mN•m,
- the shear rate D in s<sup>-1</sup>,
- the shear stress τ (tau) in Pa,
- the calculated viscosity η (eta) in Pa•s,
- the measurement system, e.g. 11,
- the program step, e.g. 6 during an automatic step measurement.

**1-1.2 Measurement Principle** The RM180 can store 50 measurements of step programs or single point measurements. An optional attached printer records the measurement data. With the aid of the <sup>*RSI*</sup>**Orchestrator** evaluation software, measurement data can be transferred to an attached computer and evaluated thus allowing the RM180 to be incorporated in computer-aided data acquisition systems. The <sup>*RSI*</sup>**Orchestrator** control and evaluation software allows you to perform computer-aided measurements.

| Γ | KEVS | ENTRY | FUNC             | CTION                |
|---|------|-------|------------------|----------------------|
|   | RE13 |       | During Operation | Together with ON (I) |
|   |      |       |                  |                      |
|   |      |       |                  |                      |

| 19       | Numbers                                                                                        |                                                                                                    |                                                                                                    |
|----------|------------------------------------------------------------------------------------------------|----------------------------------------------------------------------------------------------------|----------------------------------------------------------------------------------------------------|
| E        | Confirm                                                                                        |                                                                                                    |                                                                                                    |
| O (Zero) | Number                                                                                         |                                                                                                    | Automatic zero<br>adjustment                                                                                                  |
| -        | Delete                                                                                         | Terminates siningle point<br>measurement (without data<br>storage)                                                 | Deletes data of all measurement records                                                                                       |
| - In/    | <ul> <li>✓ Starting single point</li> <li>✓ (Point) measurement (without o storage)</li> </ul> |                                                                                                    | Select language<br>E=0, g=1,f=2,<br>It=3, sp=4, nl=5                                                                          |
| Ø        | C (Letter)                                                                                     | Starting step programs                                                                                             | Select code<br>Date=1, Sample<br>No.=2,Density=4, Time<br>interval=8 Quick<br>measurement=16,<br>Other measurement<br>sys.=32 |
|          | B (Letter)                                                                                     | Prints out measueremnt<br>records or a data line<br>during a single point<br>measurement (without data<br>storage) | Prints out status                                                                                                    |
|          | A (Letter)                                                                                     | Transfers data of all<br>measurement records to<br>the computer                                                    |                                                                                                    |

# **1-2 INSTRUMENT SPECIFICATIONS**

| DIMENSIONS       | WIDTH:<br>31cm (12in)                                                                                                    | HEIGHT:<br>73cm (28.7in) | DEPTH:<br>42.5cm (16.7in) |  |
|------------------|----------------------------------------------------------------------------------------------------|--------------------------|---------------------------|--|
| Weight           | 3.5 lb (1.6 kg)                                                                                                    |                          |                           |  |
|                  | SPECIFICATION                                                                                                    |                          |                           |  |
| ELECTRICAL POWER | 110-120 VAC (60 Hz) <i>or</i> 220-240 VAC (50Hz) switchable<br><i>Nоте:</i> Interface and instrument must be plugged into the same phase supply |                          |                           |  |

|                             | 1                                                                                                    |  |  |
|-----------------------------|----------------------------------------------------------------------------------------------------|--|--|
| Measurement Principle       | Rotational viscosimeter with cylindrical measrement systems                                                   |  |  |
|                             | Rotation Speed                                                                                                |  |  |
| Range                       | 5 to 1000 min <sup>-1</sup>                                                                                   |  |  |
| Accuracy                    | ± 0.5% of the actual value                                                                                    |  |  |
| Shear Rate with DIN Systems | 6.5 to 1290 s <sup>-1</sup>                                                                                   |  |  |
| Torque Range                | 0.25 to 7.5mNm                                                                                                |  |  |
| Viscosity Range             | 1 to 10 <sup>6</sup> mPa                                                                                      |  |  |
| Interface                   | Centronics 25-pin fen\male; RS232C; bidirectional 25-pin male                                                 |  |  |
| Battery                     | Rechargeable battery with capacity for 1 hour of measurement Lithium battery memory; 3-year minimum lifetime. |  |  |
| Power Supply/Charger        | 100-240 VAC; 50/60 Hz                                                                                         |  |  |

# **1-3** *RSI*ORCHESTRATOR SOFTWARE

1-3.1 Software Description The measured data is transferred from memory to a PC for storage or further evaluation. The <sup>*RsI*</sup>Orchestrator software provides graphic evaluation; modeling (Newton, Casson, Bingham, for examples); comparison to a reference material with an off spec optical and acoustic alarm; thixotropy calculation. And finally, the <sup>*RsI*</sup>Orchestrator software can be customized for automatic evaluation of routine testing. this ensures that the sample is always evaluated the same way every time.

1-3.2 Introduction to Software The <sup>*Rsl*</sup>Orchestrator software is used to control the RM180 and to aquire and then evaluate measurement data. Files containing recorded measuring values can also be loaded from diskette and evaluated at a later time offline, i.e. without an attached rheometer.

|                                 |                                       | ×                                                                             |
|---------------------------------|---------------------------------------|-------------------------------------------------------------------------------|
| Test Geometry<br>Equilibrium Te | Single Point   I<br>st   Structure Te | Fast Test   Flow Curve   Step Program  <br>st   Viscosity Test   Intermittent |
| Test Name                       | Default Test                          |                                                                               |
| Geometry                        | Invalid Geometry Selec                | stion                                                                         |
| Start Test                      | Immediately -                         | Ramp Ascend and Descent                                                       |
| Rate Profile                    | Linear 💽                              |                                                                               |
| PreShear Seg                    | iment                                 | Equilbrium Criteria                                                           |
| Time                            | 0.00 [s]                              | Minimum Time [10.00 [s]                                                       |
| Rate                            | 0.00 [1/s]                            | Max Allowed Time -100.00 [s]                                                  |
| Data Segmen                     | .t                                    | Tolerance for Equilibration 0.10 [%]                                          |
| Start Rate                      | 1.00 [1/s]                            | Equilibruim Points 10                                                         |
| End Rate                        | 10.00 [1/s]                           |                                                                               |
| Number of Po                    | ints 10                               |                                                                               |
| <u>B</u> egin Test              | <u>S</u> ave As                       | Load <u>H</u> elp                                                             |

Figure 3-1 Main Screen <sup>RSI</sup>Orchestrator Software

These operating instructions describe the individual menus and operating steps of the <sup>*RSI*</sup>Orchestrator software. Operating steps concerning the rheometer are described in Section 2.

1-3.3 Operation **RM180** The measurement section has been divided into three groups to allow a stepwise investigation of a sample, from the single-point measurement to the sophisticated job streams.

**Single-point and Fast measurement -** This is the easieast way to get simple results very quickly. It can also be used to check the measurement settings (correct connections configuration and RS-232 communication).

**Predefined Measuring Methods** - allow the analysis of specific properties of ther sample. The operator selects the measuring method which best suits their needs, entering the measuring parameters according to the sample, and then starts the measuremnt. During the measurement the results are displayed online on the screen as both numeric values and as graphic curves. Once the measurement has been completed, it can be evaluated interactively through the graphic meanu, the resulting curve(s) being displayed on the screen. The evaluation parameters can then be stored as an evaluation method, allowing you to do the same evaluation steps when running the experiment or when performing offline evaluation of the measuring data.

**Experiments and Job streams** - This deals with automatic measurement. An experiment consists of a measuring method and an evaluation method. Starting an experiment performs the corresponding measuring method followed by the evaluation method. The resulting data files are stored under the same name as the experiment, with increasing indexes (.001, .002, etc.). Several experiments can be linked together in a job stream. Starting the job stream will run the experiments one after the other, in the defined sequence, performing all the measuring methods followed by the corresponding evaluation methods.

# 1-4 STARTING THE <sup>*RSI*</sup>ORCHESTRATOR SOFTWARE

The installation of the software must have been performed as described in 1-4.1 RSIOrchestrator manual installation instructions. The devices of the Set-up measuremnt station must be properly interconnected. • Switch on the station devices (computer, printer, RM180). Click on the icon or switch to the drive and directory you entered during installation of the <sup>*RSI*</sup>Orchestrator program. . Start <sup>*RSI*</sup>Orchestrator program. Press the <ENTER> key. NOTE Before staring any measurements, the configuration has to be set accordingly to the devices of the measuring station. These previous settings must be done under main menu. There are four different groups of programs: 1-4.2 Programs Three groups of shear-rate prograns Flow curves • Equililbrium curves Structure test • One group of temperature programs:

• Temperature

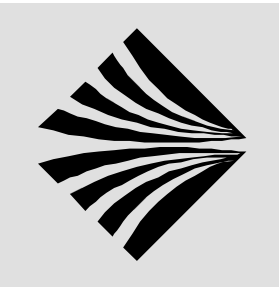

# **2 GETTING STARTED**

# 2-1 RM180 CONFIGUATIONS

| Model                                | RM180                                                                       |              | RM180-NT      |               | RM180S      |           |
|--------------------------------------|-----------------------------------------------------------------------------|--------------|---------------|---------------|-------------|-----------|
| Catalog Number                       | Rm180                                                                       | Rm180-       | RM180-NT      | RM180-        | RM180S      | RM180S-   |
| -                                    |                                                                             | 220/50/60    |               | NT-           |             | 220/50/60 |
|                                      |                                                                             |              |               | 220/50/60     |             |           |
| Line voltage and                     | 115VAC,                                                                     | 220VAC,      | 115VAC,       | 220VAC,       | 115VAC,     | 220VAC,   |
| Frequency                            | 60Hz                                                                        | 50/60Hz      | 60Hz T        | 50/60Hz       | 60Hz        | 50/60Hz   |
| Items Included                       | Yes = Item In                                                               | cluded, No = | Item optional | and can be pu | urchased    |           |
| (1) Viscometer                       | Yes                                                                         | Yes          | Yes           | Yes           | Yes         | Yes       |
| (2) Power Supply and                 | Yes                                                                         | Yes          | Yes           | Yes           | Yes         | Yes       |
| Charger Unit                         | 115VAC                                                                      | 220VAC       | 115VAC        | 220VAC        | 115VAC      | 220VAC    |
| (3) Stand                            | Yes                                                                         | Yes          | Yes           | Yes           | Yes         | Yes       |
| (4) Plastic case                     | Yes                                                                         | Yes          | Yes           | Yes           | X No        | X No      |
| (5) Rechargable Battery              | Yes                                                                         | Yes          | Yes           | Yes           | X No        | X No      |
| for Viscometer                       |                                                                             |              |               |               | (see note   | (see note |
|                                      |                                                                             |              |               |               | 1)          | 1)        |
| (6) A Complete Set of 3              | Yes                                                                         | Yes          | X No          | X No          | X No        | X No      |
| Measuring Systems                    |                                                                             |              | (see note 1)  | (see note 1)  | (see note   | (see note |
| according to DIN 53019               |                                                                             |              |               |               | 1)          | 1)        |
| <sup>RSI</sup> Orchestrator Software | Optional                                                                    | Optional     | Optional      | Optional      | Optional    | Optional  |
|                                      |                                                                             |              |               |               |             |           |
| Notes 1 and 2                        | The RM180                                                                   | S and Rm18   | 0S-220/50/60  | Models do N   | OT come wit | th        |
|                                      | Rechargeable Battery or Plastic Case or Measuring System.                   |              |               |               |             |           |
|                                      | The RM180                                                                   | )-NT, RM180- | NT-220/50/60  | Models do N   | OT come wi  | th        |
|                                      | Rechargeable Battery or the Measuring System but comes with Plastic         |              |               |               |             |           |
|                                      | Case.                                                                       |              |               |               |             |           |
|                                      | These four configurations are designed to be used in Stationary (Lab Bench) |              |               |               |             |           |
|                                      | environment with Stand and Charger.                                         |              |               |               |             |           |
|                                      | Customer should choose an appropriate Measuring System suitable for the     |              |               |               |             |           |
|                                      | viscosity of their sample.                                                  |              |               |               |             |           |

Table 2-1 RM180 Configurations

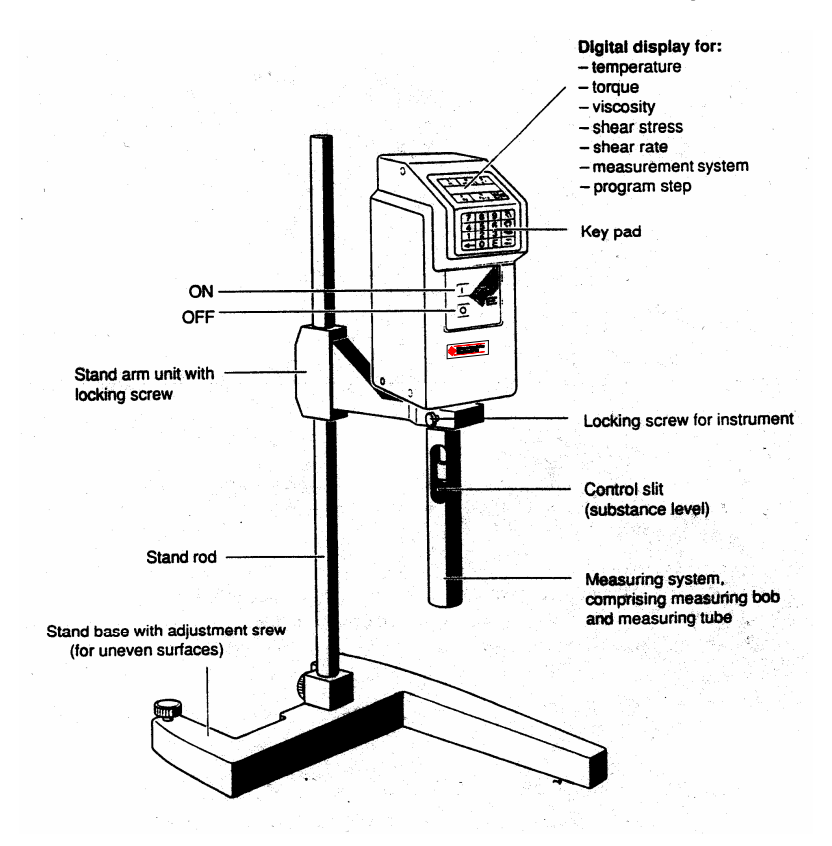

Figure 2-1Front View

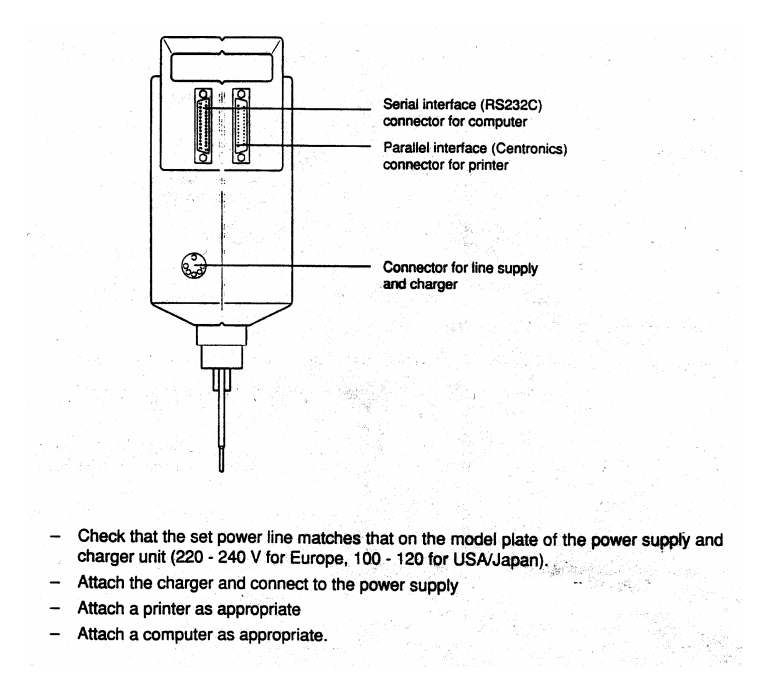

Figure 2-1Rear View

# 2-2 POWER SUPPLY AND CHARGER UNIT

2-2.1 Charger Unit Description The unit has a microprocessor that controls the charging of the RM180 battery in a manner which ensures a long battery life.

There are two models of the Power Supply and Charger Unit available, depending on the line (AC) voltage. For North America (USA, Canada) and countries using 115VAC, 60Hz power, the unit is protected by an internal fuse rated at .315 mA. The second type of unit is for 220VAC, 50/60 Hz line voltage and uses a 160mA fuse.

Other than the internal fuses and the external power cord, the two units operate identically.

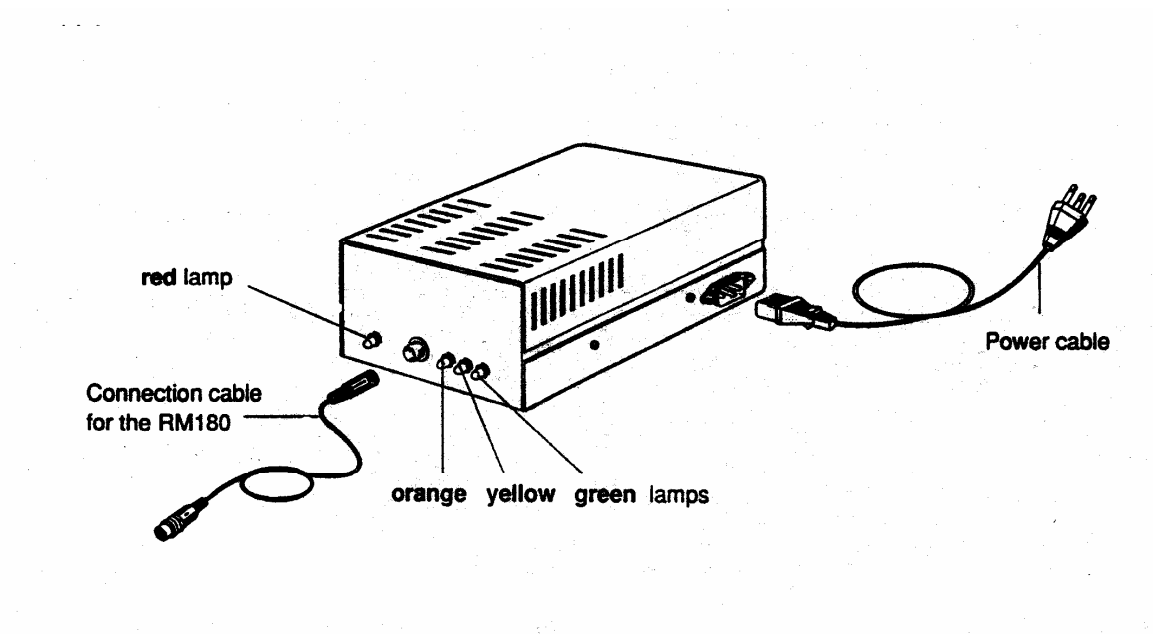

Figure 2-3 Charger Unit

# **2-3 SYSTEM INTERCONNECTION**

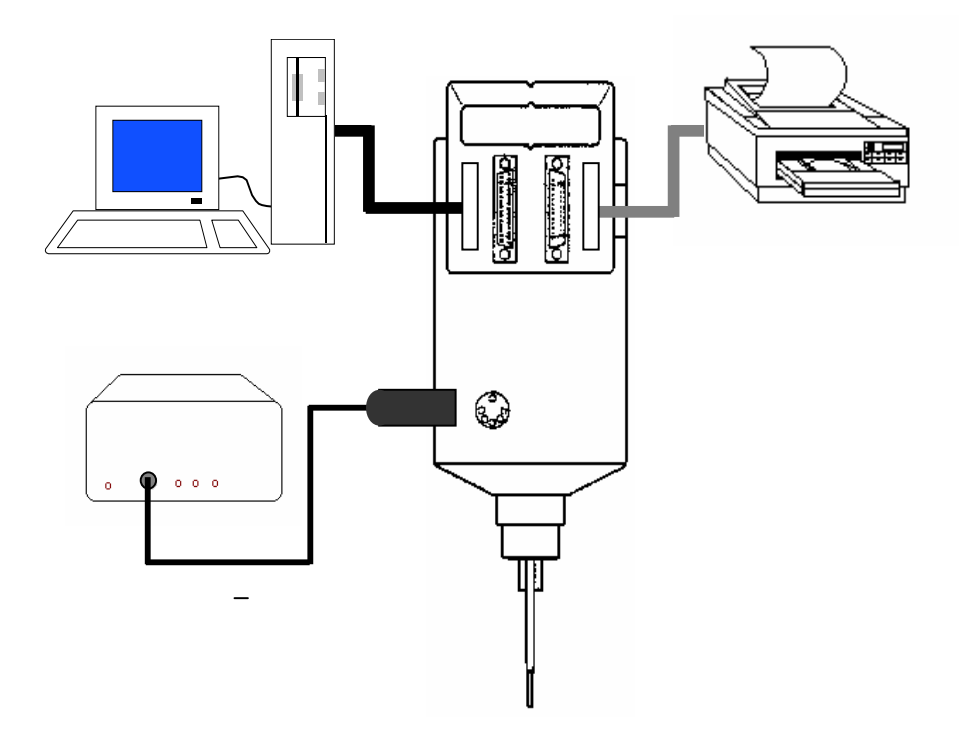

Figure 2-1 Interconnection Diagram

# 2-3.1 Indicator Lamps Older Charger

The RM180 Charger Unit contains several lamps for indicating system status information. The chart on the following page shows the various lamps and their indications.

| RM180 Charger Unit Indicator Lamp Chart |                                                                                                    |  |  |  |
|-----------------------------------------|----------------------------------------------------------------------------------------------------|--|--|--|
| Red: Constantly lit                     | The RM180 is not connected                                                                                                    |  |  |  |
| Flashing                                | The battery is defective (call Rheometric Scientific Technical Services)                                                                                                    |  |  |  |
| Orange: lit for 5 second                | <ul> <li>ds The battery is being tested:</li> <li>If battery is OK, the yellow lamp lights after approx. 5 seconds.</li> <li>If drained, the charger attempts to "revive" the battery over a period of 1.5 hours; if this is unsuccessful, the red lamp flashes.</li> </ul>                                                                                                    |  |  |  |
| flashes                                 | <ul> <li>Battery protection</li> <li>The temperature of the battery is too low (±5℃) or too high (±45℃). The admissible ambient temperature for the RM180 is +10 to +40℃. At an elevated ambient temperature (&gt;35℃), the internal battery temperatu re can reach 45℃ with:</li> <li>A 100% torque load over a period of hours, and</li> <li>At the end of a charging operation, which alone heats up the battery by around 10℃.</li> <li>The battery will be protected and no longer charged, but you can perform measurements.</li> </ul> |  |  |  |
| Yellow: constantly on                   | The battery is charged: you can perform measurements.<br>(Charging of the battery takes 1.5 to 2 hours).                                                                                                    |  |  |  |
| Green: constantly on                    | The battery is fully charged; it receives a so-called trickle<br>charge. The battery can remain permanently connected to<br>the power supply and charger unit. Because it will not be<br>over charged, there is no adverse effect on the life of the<br>battery.                                                                                                    |  |  |  |

Table 2-2 Indicator Lamps

### Note

When the battery is fully charged, you can perform measurements for approx. one hour without the power supply

Following every successful battery test, operation of the power supply and charger unit of the RM180 starts with the charging, regardless of the discharge degree of the battery.

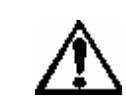

Always leave the ventilation slot of the unit open, but protect against splash water and solvents

CAUTION

#### **FUNCTION** KEY(s) Numbers Entry of numeric values, code or program numbers Е Confirmation of an entry Select Zero Adjustment (see section xx) 0 (zero) Simultaneously press this key when switching the unit on: the display shows ...>0<... • Delete Data (see sect. Xx) Simultaneously press this key when switching on: all data of stored measurements are deleted (display: ----CLEAR---). With entry of letters/numbers, deletes from right to left. Terminates the single point measurement in the measurement mode HAND HAND Select Language (see sec.xx): • Simultaneously press this key when switching on: the display shows LANGUAGE. Select single point measurement (without data storage): when MEASURE . MODE? is shown on the display. (Decimal) point during entry. **AUTOMATIC** • Select Code for instrument settings and own measurement systems (see section xx). Simultaneously press this key when switching on: the display shows CODE. Select step programs or single point measurement (with data storage): • when MEASURE MODE? Is shown on display. Letter C during the entry of the sample number. • PRINTER • Print out status (see section xx) Simultaneously press this key when switching on: the instrument settings stored in the RM180 are printed. Prints out a data line in the measurement mode HAND. Prints out the stored measurement data. . Letter **B** during the entry of a sample number • COMPUTER Transfers the measurement data after a step program. • Letter **A** during the entry of a sample number.

# 2-4 KEYPAD CHARACTERS

### 2-5 SELECTING LANGUAGE AND CODE

2-5.1 Language

Set When you switch the RM180 on for the first time, the display is in English. To ensure that the text appears in the language most appropriate to your needs, you are offered a choice of 6 languages. Exceptions are the words *Language, CODE, TRY AGAIN* and *CLEAR.* 

• Press the **HAND** key and at the same time switch the instrument on: *LANGUAGE* appears on the display. Enter one of the following numbers for your language:

| 0 | English  | 1 | Deutsch    |
|---|----------|---|------------|
| 2 | Français | 3 | Italiano   |
| 4 | Espaňol  | 5 | Nederlands |

• Press the E key to confirm the entry. Your language is stored by the RM180 until you choose a different one.

### 2-6 CODE FOR INSTRUMENT SETTINGS AND OTHER MEASUREMENT SYSTEMS

2-6.1With the entry of a code, you can set the following features of the RM180. The<br/>corresponding configuration will be stored until you define a new code.SettingsRecord Date (sub-code 1)

Each measurement is recorded with a date. The stored date is displayed before every measurement.

 If it is current, you can confirm with E, otherwise you must first overwrite it with the current date (max 8 digits).

# NOTE

To enable the evaluation software to recognize entry of the date, you must enter it in the format xx.yy.zz.

Record Sample Number (sub-code 2)

Each measurement is recorded with a sample number. Entry of a sample number is requested before every measurement; input format: max. 16 characters.

Calculate Kinematic Viscosity (sub-code 4)

In each measurement, the measured dynamic viscosity is divided by the inputted density to calculate the kinematic viscosity; this is displayed and recorded. Entry of the density is requested before every measurement.

The kinematic viscosity v (nu) is the quotient of the dynamic viscosity  $\eta$  (eta) and the density  $\rho$  (rho): v =  $\eta/\rho$ 

| 2-6.2 | Time interval measurement (sub-code 8):                                                                                                    |
|-------|----------------------------------------------------------------------------------------------------|
| Time  | In the <b>HAND</b> measurement mode (single point measurement without data storage), the values remain in the display for the inputted time interval (stopwatch function). If a printer is attached, the current viscosity is printed out in accordance with the time interval. This allows you to determine the viscosity as a function of time, e.g. with thixotropic or reactive samples. |
|       | Before every measurement, the stored interval is displayed and you can either confirm it with <b>E</b> or overwrite it.                                                                                                    |
|       | Quick single point measurement (sub-code 16)                                                                                                    |
|       | In the HAND measurement mode (single point measurement without data storage), the torque is measured for approx. 1 second at all shear rates.                                                                                                    |
|       | If measured values determined in this manner are not sufficiently stable at low rotational speeds, you should not set sub-code 16; in such a case the measurements last longer at a lower shear rate (D< 80 s <sup>-1)</sup> , e.g. approx. 12 s at D = $6.5 \text{ s}^{-1}$ .                                                                                                    |
|       | You can determine the instrument settings by entry of a code comprising the <b>sum</b> of the respective sub-codes.                                                                                                    |
|       | → Press the automatic key and at the same time switch on the instrument.<br>CODE: appears on the display.                                                                                                    |
|       | O None of the instrument settings active                                                                                                    |
|       | • 1Date                                                                                                    |
|       | 2Sample number                                                                                                    |
|       | • 4Density                                                                                                    |
|       | 8Time interval in s for single point measurements                                                                                                    |
|       | 16Quick single point measurement                                                                                                    |
|       | Example: a. If you wish to enter the date (1) and the sample number (2), enter ${f 3}$ (=1+2).                                                                                                    |
|       | b. With code <b>31</b> , you activate all instrument settings.                                                                                                    |
|       | Press the E key to confirm the entry.                                                                                                    |
|       | The display shows: <b>MEASURE MODE?</b>                                                                                                    |
|       |                                                                                                    |

2-6.3 Setting Other Measurement Systems You can use measurement systems that are not listed in accessories (secxx) if you store these under a number in the RM180. To ensure that the RM180 calculates the correct shear rate and shear stress for these measurement systems, you have to determine and enter the appropriate conversion factors. These factors are stored.

- Press the automatic key and at the same time switch the unit on. CODE: appears on the display.
- Enter 32 and confirm with E.

SYSTEM No.:

The numbers 90...97 are available for your own measurement systems.

Enter number and confirm with E

kD:

• Enter the conversion factor for the shear rate (kD) and confirm with E; the RM180 calculates this using the formula:

$$D = kD \cdot n (n = speed)$$
 D in s<sup>-1</sup>

N in min<sup>-1</sup>

#### kTAU:

 Enter the conversion factor for the shear stress (kTau) and confirm with E; the RM180 calculates this using the formula:

 $T = kTAU \cdot M$  (M: torque). T in Pa

M in mN ⋅ m

#### NOTE

You can always overwrite the number and factors of a measurement system by reentering the appropriate numbers/values using the above procedure

# **2-7 STATUS RECORD**

- **2-7.1 Procedure** You can have a printout of the language, instrument settings, your own measurement systems with the appropriate conversion factors and the step programs 3 9 with the appropriate shear rates (see sectionxx) that are stored in the RM180.
  - Press the printer key and at the same time switch the instrument on: you obtain the status record.

# 2-8 MEASUREMENTS

| 2-8.1<br>Zero Adjustment | <ul> <li>You should perform a zero adjustment with the system measurement system in the absence of sample every day and following a change in the measurement system. You have already connected your measurement system (see sectionxx).</li> <li>Phold in the O (zero) and simultaneously switch on the instrument. As long as the instrument executes the zero adjustment, the display shows&gt;0&lt; Then the following appears:</li> </ul> |
|--------------------------|----------------------------------------------------------------------------------------------------|
|                          | MEASURE MODE?                                                                                                    |
|                          | TEMPERATURE **. *                                                                                                    |

| You can always overwrite the number and factors of a measurement system by reenterin |
|--------------------------------------------------------------------------------------|
| the appropriate numbers/values using the above procedure                             |

NOTE

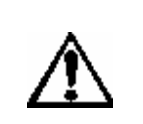

CAUTION

With an empty measurement system, the RM180 should not rotate faster than  $\rm D{=}200\rm{s}^{-1}$ 

# 2-9 MEASUREMENT MODE HAND:

| 2-9.1 Single<br>Point Measurement<br>Without Data<br>Storage | Select this type of measurement if you wish to determine the viscosity of the sample at <b>one</b> shear rate.<br>The RM180 <b>does not</b> store the measured data of this measurement mode! To store single point measurements, you must perform these under <b>AUTOMATIC</b> measurement mode (see secxx). |
|--------------------------------------------------------------|----------------------------------------------------------------------------------------------------|
| 2-9.2 Single-<br>Point Procedure                             | <ul> <li>immerse system without cap in sample or add the sample to the closed<br/>measurement system (fill volume: see sec.xx)</li> </ul>                                                                                                    |
|                                                              | • Switch the RM180 on and wait until the display shows:                                                                                                    |
|                                                              | MEASURE MODE?                                                                                                    |
|                                                              | TEMPERATURE **.*                                                                                                    |

# NOTE

If you have to thermostat the sample, wait until the desired temperature is displayed before starting the measurement (see secxx)

|--|

| RM180 OPERATION MANUAL | 902-30023 | Rev. B September 1999 |
|------------------------|-----------|-----------------------|
|------------------------|-----------|-----------------------|

| • | Enter the measurement system and confirm with E.                                                                                            |
|---|----------------------------------------------------------------------------------------------------|
| • | Enter the values/designation of the subsequent instrument settings that you have selected (see secxx and confirm with ${f E}$ in each case. |

# <u>NOTE</u>

If you confirm *DENSITY* with E without entering a value, the message: *TRY AGAIN* appears.

| Shear Rate:                                                           |
|-----------------------------------------------------------------------|
| • Enter a value appropriate to the sample and confirm with <b>E</b> . |

# <u>NOTE</u>

The values/numbers for interval, measurement system and shear rate are stored so that for the next measurement you can either confirm these with E or enter new values/numbers.

The shear rate range is 6.5...1291<sup>s-1</sup> for the DIN measurement systems 11, 22 and 33 (for other measurement systems, see secxx). If you enter a number outside this range, *SHEAR RATE* immediately appears on the display to allow the "correct" value to be entered

| The measurement starts. You are shown the following data after approx. 5 sec.:                   |
|--------------------------------------------------------------------------------------------------|
| • The sample temperature T in °C                                                                 |
| • The torque M in mN · m                                                                         |
| • The shear rate D in s <sup>-1</sup>                                                            |
| • the shear stress in $\tau$ in Pa $\cdot$ s                                                     |
| • the calculated viscosity $\eta$ in Pa · s                                                      |
| • the measurement system, e.g. 11.                                                               |
| The RM180 acquires several measured values per second and displays the recalculated mean values. |
| During the measurement you can change the shear rate:                                            |
| <ul> <li>Press one of the numeric keys (1 to 9): SHEAR RATE appears on the display.</li> </ul>   |
| • Enter new value and confirm with <b>E</b> .                                                    |

### NOTE

If the torque is too large (>7.5 mN·m), you are shown the message: M TOO HIGH (M = torque). In operation with the power supply and charger unit, the RM180 switches itself off at a torque of approx. 11 mN·m. You can either enter a lower value for the shear rate or, if possible, use a more suitable measurement

system. If the torque is too low (<0.25 mN  $\cdot$  m) you are shown the message: *M TOO LOW*. In this case you can enter a larger value for the shear rate or use a more suitable measurement system.

| 2-9.3                                        | To terminate a single point measurement, either:                                |
|----------------------------------------------|---------------------------------------------------------------------------------|
| Terminating a<br>Single Point<br>Measurement | <ul> <li>press the arrow  key, or</li> <li>switch off the instrument</li> </ul> |
| 2-9.4 Time<br>Interval                       | If you have attached a printer, the recalculated viscosity is printed out.      |

### NOTE

a. The time intervals outputted by the printer do not always coincide with the inputted value owing to rounding and the time response.

b. With low shear rates, the measurement time can be larger than the inputted time interval. If this interferes: Select *QUICK SINGLE POINT MEASUREMENT* as an instrument setting (sub-code 16)

c. If no printer is attached, the display stops after the interval time has elapsed until you switch the instrument off or attach a printer (stopwatch function)

| 2-9.5<br>Out Data | Printing | If you have attached a printer and have selected <i>INTERVAL</i> , the data is printed<br>out online. The instrument settings you have selected and those values you<br>have entered are printed out as a title. Exceptions are the titles <i>DATE</i> and<br><i>SAMPLE NO.</i> , which are always printed out. |
|-------------------|----------|----------------------------------------------------------------------------------------------------|
|                   |          | If you have not selected <i>INTERVAL</i> or have entered <b>0</b> (zero) as its value, you can press the printer key during the measurement: the data currently displayed is printed out.                                                                                                    |

# 2-10 MEASUREMENT MODE: AUTOMATIC:

| 2-10.1<br>Step Programs<br>With Data Storage | Select this measurement mode if you wish to use step programs to measure<br>the viscosity of the sample at several shear rates. The samples are<br>automatically measured at 8 different shear rates and the results are stored.<br>You can use the resulting data to plot a flow curve to characterize the sample. |
|----------------------------------------------|----------------------------------------------------------------------------------------------------|
|                                              | As a special case , you can perform single point measurements in this measurement mode to store your data (see below)<br>You have a choice of 10 programs:                                                                                                    |

| PROGRAM | DEFINITION                                                                      |
|---------|---------------------------------------------------------------------------------|
| 0       | You can enter the lowest and highest shear rate (D MIN, D MAX). The             |
|         | RM180 calculates the linear intermediate steps. D MIN and D MAX of the          |
|         | program 0 are <b>not stored</b> , but the results are.                          |
|         | You can use this program for rapid scanning of a shear rate range to            |
|         | determine the suitable D MIN / D MAX values for further measurements.           |
| 1       | Measurement is performed at rotational speeds between 501000 min <sup>-1</sup>  |
|         | in geometric steps. You can not change this program.                            |
| 2       | Measurement is performed at rotational speeds between 5100 min <sup>-1</sup> in |
|         | geometric steps. You can not change this program.                               |
| 3-9     | You can enter the lowest and highest shear rate (D MIN, D MAX) for 7            |
|         | programs. D MIN and D MAX remain stored for every program. The                  |
|         | RM180 calculates the linear intermediate steps in each case. You can            |
|         | change and print out theses programs.                                           |

| 2-10.2<br>Single Point<br>Measurement With<br>Data Storage | If you enter the value 0 (zero for D MAX in the step programs 39, a single point measurement with data storage follows.<br>The measurement is performed with a shear rate D=d MIN. The measurement time is 15s with the mean value being calculated from the measurements during the last 10 seconds. |
|------------------------------------------------------------|----------------------------------------------------------------------------------------------------|
| 2-10.3<br>Single Point<br>Procedure                        | <ul> <li>Immerse measurement system without cap in the sample or add the sample to the closed measurement system.</li> <li>Switch the RM180 on and wait until the display shows:         <i>MEASURE MODE? TEMPERATURE**.*</i> </li> </ul>                                                             |

NOTE If you have to thermostat the sample, wait until the desired temperature is displayed before starting the measurement

- Press the AUTOMATIC key
- Enter the measurement system and confirm with E.
- Enter the values/designation of the subsequent instrument settings that you have selected and confirm with **E** in each case.

#### NOTE a. If you confirm DENSITY with E with out entering a value, the message TRY AGAIN appears. b. The measurement system remains stored so that for the next measurement you can either confirm it with E or enter a new number

PROGRAM No.

• Enter the desired number and confirm it with E.

If you have selected program **1...9**, the RM180 immediately starts the measurement. If you have entered **0**, the display shows: **D MIN**:

- Enter the initial shear rate and confirm with E. D MAX
- Enter the final shear rate and confirm with **E**.

#### NOTE

- a. If no shear rates have been entered for the programs 3...9 the display shows D MIN followed by D MAX.
- b. The shear rate range is 6.5.... 1291 s -1 for the DIN measurement systems 11, 22 23. If you enter a number outside this range, D MIN or D MAX immediately reappears on the display to allow the "correct" value to be entered.
- c. If you enter a value for D MAX that is less than that of D MIN, the RM180 first acquires the 8 measurement points in descending then in ascending order.
- d. With D MAX = D MIN, the 15 measurement points are acquired at the same shear rate.
- e. With D MAX = 0 the RM180 performs a single point measurement.

The display shows *PLEASE WAIT* for approx. 5s. before the measured value appears. You can then view the following data:

- The sample torque T in ℃
- The torque M in mN · m
- The shear rate D in s-1
- The shear stress  $\tau$  in Pa.
- The calculated viscosity η in Pa · s
- The measurement system, e.g. 11
- The program step, e.g. 6.

The RM180 acquires several measured values per second and displays the recalculated mean values. The measurement time for a step is 10 sec. The Rm180 stores the mean of the calculated values for every step in each case. Before every step the message *PLEASE WAIT* is displayed for approx. 5 sec. During this time, the RM180 acquires no measured values.

| a.<br>b.<br>c.                        | <ul> <li>NOTE</li> <li>a. If the torque is too large (&gt;7.5 mN⋅m), you are shown the message: <i>M TOO HIGH</i> (M+ torque). In operation with the power supply and charger unit, the RM180 switches itself off at a torque of approx. 11 mN⋅m. you can either enter a lower value for D MAX or D MIN or, if possible, use a more suitable measurement system.</li> <li>b. If the torque is too high during the measurement, the RM180 automatically returns to the step preceding that which it has just reached, in other words instead of 8 steps performs e.g. 6.</li> <li>c. If the torque is too low (&lt;0.25 mN⋅m) you are shown the message: <i>M TOO LOW</i>. In this case you can enter a larger value for the shear rate or use a more suitable measurement system.</li> </ul> |                                                                                                    |  |
|---------------------------------------|----------------------------------------------------------------------------------------------------|----------------------------------------------------------------------------------------------------|--|
| 2-10.4<br>Program<br>Changin<br>Rates | ns 39:<br>ng Shear                                                                                                    | <ul> <li>If you wish to change the shear rate of one of the programs, when PROGRAM No. is displayed, you must enter the appropriate number.</li> <li>Three times, e.g. 444 (you can not see the last number),</li> <li>Confirm with E,</li> <li>Enter the new value of D MIN then that of D MAX and confirm with E: the new values are stored and the RM180 starts the measurement.</li> </ul> |  |
| 2-10.5<br>End of<br>Measurement       |                                                                                                    | When the measurement is at an end, the display shows:<br><i>MEMORY FREE: 23 (example)</i><br><i>READY</i><br>The RM180 can store the data of 50 step programs or single point<br>measurements.                                                                                                    |  |

To start the next measurement immediately, press any key (except the printer key). The display shows:

#### MEASURE MODE?

### TEMPERATURE\*\*.\*

# 2-11 PRINTING OUT DATA

| 2-11.1 Printou<br>Procedure  | In the <b>AUTOMATIC</b> measurement mode, the data of step programs and single point measurements are <b>not</b> printed out online.                                                                                                    |  |
|------------------------------|----------------------------------------------------------------------------------------------------|--|
|                              | <ul> <li>On completion of a measurement (or after the instrument has been<br/>switched on), PRESS THE PRINTER KEY. The RM180 immediately starts<br/>with the printout of the last measurement and the display shows: 26<br/>(example)</li> </ul>                                                                                             |  |
|                              | <e> ALL RECORDS (26 = number of measurements not yet printed out)</e>                                                                                                    |  |
|                              | <ul> <li>If you wish to have data of all measurements that are not yet printed out,<br/>press the E key: The RM180 continues the printout until the first stored<br/>measurement.</li> </ul>                                                                                                    |  |
|                              | • If you wish to print out the measurement before last, press the printer key:<br>The measurement before last is printed out: the display shows the number<br>of measurements not yet printed out. You can repeat this procedure until<br>the data of all measurements has been printed out.                                                 |  |
|                              | <ul> <li>To start the next measurement, press any key (except the printer or E key). The message:</li> </ul>                                                                                                    |  |
|                              | MEASURE MODE?                                                                                                    |  |
|                              | TEMPERATURE **.* appears.                                                                                                    |  |
| 2-11.2                       | To delete the stored data of all measurements, proceed as follows:                                                                                                    |  |
| Deleting<br>Measurement Data | • Switch off the RM180.                                                                                                    |  |
|                              | <ul> <li>Press the ← (arrow) key and simultaneously switch the RM180 back on:<br/>during the clearing of all measurement data, the display shows:CLEAR</li> <li>-</li> </ul>                                                                                                    |  |
| 2-11.3<br>Data Transfer      | <ul> <li>You can transfer the measurement data if you have loaded the<br/><i>RSI</i> Orchestrator evaluation software on your computer. If you press the computer key at the end of every measurement, the data is transferred. After the data has been transferred, the display shows: MEASURE MODE?<br/><i>TEMPERATURE**.*</i> </li> </ul> |  |
|                              | In other words, you can start the next measurement.                                                                                                    |  |
|                              |                                                                                                    |  |

# NOTE

a. If after several measurements, you transfer the data of the last measurement, the data of <u>all</u> measurements stored up to this point are always transferred. If you switch off the RM180 and press the computer key after switching it back on, once again, <u>all</u> stored measurements are transferred.

| b. To avoid<br>measureme<br>— Switch o<br>— Press the<br>of all mea | this, you must delete the stored data before starting a new<br>ent:<br>ff the RM180<br>∋ arrow← key and simultaneously switch it back on: during the clearing<br>surement data, the display shows:CLEAR                                                                                                    |
|---------------------------------------------------------------------|----------------------------------------------------------------------------------------------------|
| 2-11.4                                                              | You can use a commercial thermostat for thermostating.                                                                                                    |
| Thermostating<br>(Bath)                                             | <ul> <li>Close the measuring tubes with the caps and then immerse as far as<br/>possible in the thermostat bath ensuring that the thermostating medium can<br/>not splash into the substance.</li> </ul>                                                                                                    |
|                                                                     | The fill level of the measurement medium should be as high as possible in the temperature sensor is deeply immersed in the substance. Inside of the measuring tubes, a filling mark (small groove) indicates the filling volume for a DIN measurement system without the measuring bob (take into account the |

measured). With temperature above 50° c, you should take into consideration the heat loses due to air circulation around the measurement system as well as condensation. We advise covering the top of the thermostat bath around the measuring tube.

thermal expansion of the thermostating medium and of the substances being

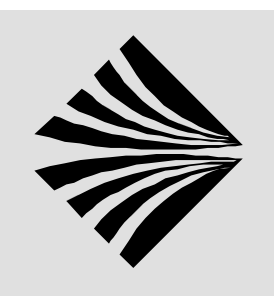

# **3 MAINTENANCE**

|                                     | WARNING                                                                                                    |  |
|-------------------------------------|----------------------------------------------------------------------------------------------------|--|
|                                     | The RM180 and the power supply and charger unit must be operated only by qualified personnel                                                                  |  |
| 3-1 CARE OF THE INSTRUMENT          |                                                                                                    |  |
| 3-1.1<br>Cleaning<br>Instrument Par | • If the measuring head, drive shaft coupling or stand are really dirty or badly contaminated, clean only with a cloth moistened with soapy water or alcohol. |  |
|                                     | <ul> <li>Before cleaning the measuring head and measuring tube, always</li> </ul>                                                                             |  |

- Before cleaning the measuring head and measuring tube, always uncouple them from the RM180
- You can use appropriate solvents for the measurement systems.
- Never place the O-rings of the caps in organic solvents. Lightly grease them with silicone grease.

The battery of the RM180 comprises 10-nickel cadmium cells. When changing

O-rings: material: NBR/butadiene-acrylonitrile elastomer. Internal thickness: 26/3mm, 20/3mm, 9/3mm

3-1.2 **Battery Disposal** 

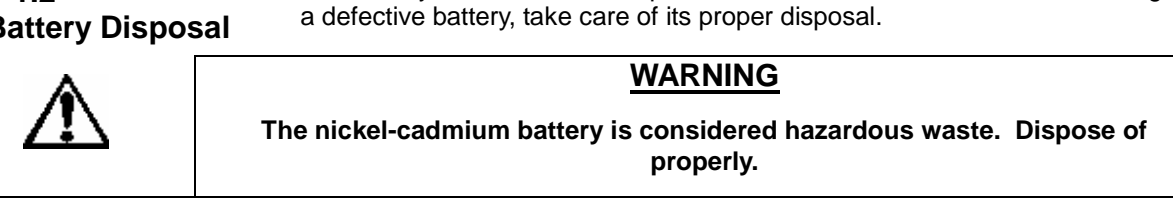

# **3-2 CALIBRATING AND TESTING**

| WARNING                                                                 |
|-------------------------------------------------------------------------|
| No user serviceable parts inside.                                       |
| Refer repair and calibration to Rheometric Scientific service personnel |

**3-2.1 Checking Calibration** To test whether the instrument is measuring properly and /or proper measurements have been performed, you can use calibration oils for viscosity measurements (available from Rheometric Scientific).

Another way of checking the unit is to measure a suitable substance with the RM180 after purchase or a calibration and test the unit at regular intervals under identical measuring conditions (particularly at the same temperature). You should obtain the same results. This method determines whether the instrument has undergone any changes.

• Suitable substances are those viscosity behavior does not change over a lengthy period of time (e.g. motor oils, silicon oil, paraffin). You should keep ample quantities of such oil in stock and use it only once for the measurement; in other words do not use the sample over again since degradation will have occurred.

### NOTE

 Substances exhibiting Newtonian behavior are always preferred (there should be a straight line between several measurement points and the zero point).
 Glycerol (hygoscopic) and water are too unstable

# **3-3 TROUBLESHOOTING**

WARNING

| No user serviceable parts                                 |
|-----------------------------------------------------------|
| Refer service to Rheometric Scientific service personnel. |

**3-3.1 Errors** The following is a chart to help solve some minor difficulties should they arise. **and Malfunctions** Should you need further assistance please call the Rheometric Scientific

**ONS** Should you need further assistance, please call the Rheometric Scientific Technical Services Department at: **1-732-560-8990 please have model and serial number information available when you call.** 

| THE RED LAMP OF THE POWER       -NOT ATTACHED TO       CHECK POWER SUPPLY         SUPPLY AND CHARGER UNIT       POWER SUPPLY OR       Call Rheometric Scientific Customer         DOES NOT LIGHT UP       POWER SUPPLY       Call Rheometric Scientific Customer         DEFECTIVE       -Fuse of charger blown or       Service         THE DISPLAY SHOWS >       -THE ENTRIES ARE       SWITCH OFF THE RM180 AND         READY       WRONG OR NOT       SIMULTANEOUSLY PRESS THE | ner     |
|----------------------------------------------------------------------------------------------------|---------|
| SUPPLY AND CHARGER UNIT       POWER SUPPLY OR         DOES NOT LIGHT UP       POWER SUPPLY         DEFECTIVE       Service         -Fuse of charger blown or       battery of RM180 defective         THE DISPLAY SHOWS >       -THE ENTRIES ARE       SWITCH OFF THE RM180 AND         READY       WRONG OR NOT       SIMULTANEOUSLY PRESS THE                                                                                                    | ner     |
| DOES NOT LIGHT UP       POWER SUPPLY       Call Rheometric Scientific Customer         DEFECTIVE       -Fuse of charger blown or       Service         -Fuse of charger blown or       battery of RM180 defective       Service         THE DISPLAY SHOWS >       -THE ENTRIES ARE       SWITCH OFF THE RM180 AND         READY       WRONG OR NOT       SIMULTANEOUSLY PRESS THE                                                                                                  | ner<br> |
| DEFECTIVE         Service           -Fuse of charger blown or<br>battery of RM180 defective         Service           THE DISPLAY SHOWS ><br>READY         -THE ENTRIES ARE<br>WRONG OR NOT         SWITCH OFF THE RM180 AND<br>SIMULTANEOUSLY PRESS THE<br>STORED CORRECTLY                                                                                                    |         |
| -Fuse of charger blown or<br>battery of RM180 defective           THE DISPLAY SHOWS ><br>READY         -THE ENTRIES ARE<br>WRONG OR NOT         SWITCH OFF THE RM180 AND           SIMULTANEOUSLY PRESS THE         STORED CORRECTLY         HAND KEY DE SELECT OR                                                                                                    |         |
| battery of RM180 defective           THE DISPLAY SHOWS >         -THE ENTRIES ARE         SWITCH OFF THE RM180 AND           READY         WRONG OR NOT         SIMULTANEOUSLY PRESS THE                                                                                                    |         |
| THE DISPLAY SHOWS >       -THE ENTRIES ARE       SWITCH OFF THE RM180 AND         READY       WRONG OR NOT       SIMULTANEOUSLY PRESS THE         STORED CORRECTLY       HAND KEY, DE SEL FOT OR                                                                                                    | Ξ       |
| READY WRONG OR NOT SIMULTANEOUSLY PRESS THE                                                                                                    | Ξ       |
|                                                                                                    |         |
| STORED CORRECTLY HAND RET. RE-SELECT OR                                                                                                    |         |
| REENTER LANGUAGE AND CODI                                                                                                    | DE.     |
|                                                                                                    |         |
| -Internal buffer battery is Call Rheometric Scientific Customer                                                                                                    | her     |
| discharged Service                                                                                                    |         |
| THE RM180 SWITCHES TISELF - THE BATTERY IS ATTACH THE RM180 TO THE                                                                                                    |         |
| OFF DISCHARGED (BATTERY CHARGER UNIT AND CHARGE                                                                                                    |         |
| OPERATION ONLY DATTERT.                                                                                                    |         |
| -Battery faulty                                                                                                    |         |
| Call Rheometric Scientific Customer                                                                                                    | ner     |
| Service                                                                                                    |         |
| Power supply and charger                                                                                                    |         |
| unit disconnected from Attach power unit to the power supp                                                                                                    | pply    |
| power supply.                                                                                                    |         |
| Torque too high (with                                                                                                    |         |
| single point measurement) On restart, either enter lower value                                                                                                    | е       |
| Tor snear rate or select a smaller                                                                                                    |         |
| - i orque too nign (with step   measurement value.                                                                                                    |         |
| program)<br>On restart, optor lower value for                                                                                                    |         |
|                                                                                                    |         |

\* After an increase in the speed (shear rate), a test is first performed to check that the torque is lower than 7.5 mN  $\cdot$  m. if it is higher, all later steps are skipped. If, however, e.g. in step 6 a torque of 7.5 mN  $\cdot$  m is almost reached, the next speed is tested. If the difference between the steps is large, the torque can be so high that the instrument switches itself off when in operation with the power supply and charger unit, or when the battery is almost completely discharged.

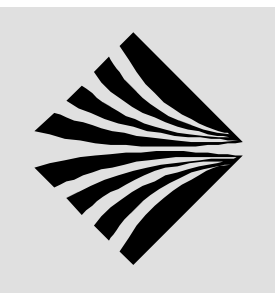

# **4 ACCESSORIES**

# **4-1 ACCESSORIES WITH PART NUMBERS**

| Ітем | DISCRIPTION                                                                                                    | PART NUMBER                            |
|------|----------------------------------------------------------------------------------------------------|----------------------------------------|
|      | Measuring Instrument<br>RM180<br>RM180-NT<br>RM180S                                                                                                    |                                        |
|      | <ul> <li>Stand, Comprising:</li> <li>Stand Base with adjustment screw</li> <li>Stand rod</li> <li>Stand arm with locking screws</li> </ul>                                                                               | 210-111962<br>210-111855<br>210-113111 |
|      | <ul> <li>Measurement system of stainless steel, comprising:</li> <li>Measuring bob 1 (\$\$\phi\$30mm, 1=45mm)</li> <li>Measuring bob 2 (\$\$\$\$\$\$\$\$\$\$\$\$\$\$\$\$\$\$\$\$\$\$\$\$\$\$\$\$\$\$\$\$\$\$\$</li></ul> | 210-112820<br>210-112821<br>210-112822 |
|      | <ul> <li>Measuring tube 1(\$\oplus 32.54mm)</li> <li>Measuring tube 2 (\$\oplus 26.03mm)</li> <li>Measuring tube 3 (\$\oplus 15.18mm)</li> </ul>                                                                         | 210-112932<br>210-112937<br>210-112938 |
|      | <ul> <li>Cap 1(for measuring tube 1)</li> <li>Cap 2 (for measuring tube 2)</li> <li>Cap 3 (for measuring tube 3)</li> </ul>                                                                                              | 210-112872<br>210-112877<br>210-112878 |

|                | Power Supply Unit,<br>115VAC 60Hz<br>or<br>220VAC50/60 Hz                                                                                 | 210-651003<br>210-113123<br>(battery pack) |
|----------------|----------------------------------------------------------------------------------------------------|--------------------------------------------|
|                | Measuring tube of aluminum<br>For one-time use. Set of 100                                                                                | 210-111931                                 |
|                | Measuring bob N0. 4(φ14mm, 1= 10.5mm)<br>(for high viscosities)                                                                           | 210-111906                                 |
| Coloma and the | Measuring bob No. 9 ( \$31.5mm, 1=45mm)<br>(forms with measuring tube 1 measuremnt system<br>1: for high shear rates and low viscosities) | 210-111875                                 |
|                | Measurement system 50<br>(double slit system for low viscosities)                                                                         | 210-112823                                 |
|                | Measurement system TV (set)                                                                                                    | 210-111949                                 |

| <b>       </b> | Measurement system ISO2555 (set)                                                                                                    | 210-111948                 |
|----------------|----------------------------------------------------------------------------------------------------|----------------------------|
|                | Connection cable (RS232C) for computer<br>(DB, 25-pin, 9-pin female/, 9-pin female)<br>included, adapter cable(9-pin, male/25-pin female)                                                                                                    | 707-00701                  |
|                | Thermostating Unit                                                                                                    | 705-00050                  |
|                | Software                                                                                                    | CD                         |
|                | The optional software for control of RM180 and                                                                                                    | 8999-00016                 |
| Setup<br>Kit   | well as 3.5" Foppy-disk set. The software must<br>be revision 6.5.0 or higher to function with<br>RM180. Future versions of RSIOrcestrator may<br>not be available on 3.5" disks, we strongly<br>recommend users have a CD-ROM drive available<br>on their PCs | Floppy-disks<br>8999-00010 |

# **5 INDEX**

# B

| MEASUREMENTS | 21 |
|--------------|----|
|--------------|----|

#### P

| POWER SUPPLY AND CHARGER UNIT .   | 14     |
|-----------------------------------|--------|
| PRINTING OUT DATA                 | 23     |
| PRINTING OUT DATA                 | 27     |
| Procedure                         | 20, 24 |
| PROGRAMS 39: CHANGING SHEAR RATES |        |

### R

| RM180 OPERATION                      | 9 |
|--------------------------------------|---|
| <sup>RSI</sup> ORCHESTRATOR SOFTWARE | 9 |

# S

| SELECTING LANGUAGE AND CODE              | 18   |
|------------------------------------------|------|
| SET LANGUAGE                             | 18   |
| SET LANGUAGE                             | 20   |
|                                          | . 20 |
| SEI-UP                                   | . 11 |
| SINGLE POINT MEASUREMENT WITH DATA       |      |
| Storage                                  | . 24 |
| SINGLE POINT MEASUREMENT WITHOUT DATA    |      |
| STORAGE                                  | . 21 |
| SINGLE-POINT PROCEDURE                   | .21  |
| SOFTWARE DISCRIPTION                     |      |
| STARTING THE <sup>ISI</sup> ORCHESTRATOR |      |
| SOFTWARE                                 | 11   |
|                                          |      |
| STATUS RECORD                            | . 20 |
| STEP PROGRAMS WITH DATA STORAGE          | 24   |
| SUITABLE LOCATION                        | . 14 |
|                                          |      |

# T

| TERMINATING A SINGLE POINT MEASUREMEN | 23 |
|---------------------------------------|----|
| Terms and Symbols                     | 2  |
| THERMOSTATING                         | 28 |
| Тіме                                  | 19 |
| TIME INTERVAL                         | 23 |
| TROUBLESHOOTING                       | 31 |
|                                       |    |

# Ζ

| ZERO ADJUSTMENT |
|-----------------|
|-----------------|

| C                                |     |
|----------------------------------|-----|
| CALIBRATING AND TESTING          | .29 |
| CARE OF THE INSTRUMENT           | .29 |
| CHECKING CALIBRATION             | .30 |
| CLEANING INSTRUMENT PARTS        | .29 |
| CODE FOR INSTRUMENT SETTINGS AND |     |
| OTHER MEASUREMENT SYSTEMS        | .18 |
| D                                |     |

| DATA TRANSFER             | 27 |
|---------------------------|----|
| DELETING MEASUREMENT DATA | 27 |
| DISCRIPTION OF INSTRUMENT | 6  |

# E

| END OF MEASUREMENT      | 26 |
|-------------------------|----|
| ERRORS AND MALFUNCTIONS | 31 |

### G

| 12 |
|----|
|    |

# Ι

|                           | 35 |
|---------------------------|----|
| INDICATOR LAMPS           | 15 |
| INSTALLATION              | 12 |
| INSTRUMENT SETTINGS       | 18 |
| INSTRUMENT SPECIFICATIONS | 8  |
| INTRODUCTION              | 6  |
| INTRODUCTION TO SOFTWARE  | 9  |

# K

| KEYPAD CHARACTERS | 17 |
|-------------------|----|
| Μ                 |    |
| MAINTENANCE       | 29 |

| MEASUREMENT MODE Hand       | 21 |
|-----------------------------|----|
| MEASUREMENT MODE: Automatic | 24 |
| MEASUREMENT PRINCIPLE       | 6  |